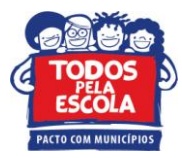

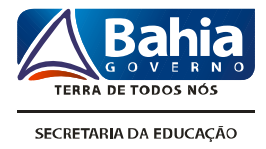

## TUTORIAL PARA ACESSO AOS RESULTADOS DO AVALIE 2011 NO SITE

Prezados (as)

A divulgação dos resultados do Avalie Ensino Médio foi realizada a partir de publicações específicas, distribuídas para as escolas. Para acessar esses resultados, considere as orientações descritas abaixo.

- 1. Acessar o endereço http://www.avalieba.caedufjf.net/
- 2. Clicar na aba "COLEÇÃO" para visualizar as revistas do Avalie Ensino Médio.

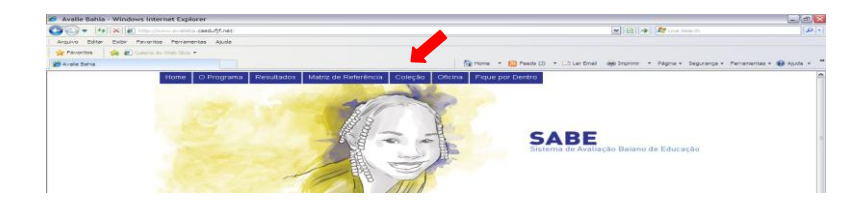

3. Para acessar os resultados das escolas é preciso clicar na aba "**RESULTADOS**". Aparecerá uma janela solicitando login e senha encaminhadas aos gestores das Direc. A partir do acesso é possível visualizar os resultados com dados de participação e percentual de desempenho do Estado, Direc, Município e escola.

| Janela solicitando login e senha |                                                                   |  | Tela com os resultados da escola                                                                                |                                    |                                                                                               |                                                                               |                                                      |                      |  |
|----------------------------------|-------------------------------------------------------------------|--|----------------------------------------------------------------------------------------------------|------------------------------------|-----------------------------------------------------------------------------------------------|-------------------------------------------------------------------------------|------------------------------------------------------|----------------------|--|
| Resultados                       | 17 Mill                                                           |  |                                                                                                    |                                    |                                                                                               |                                                                               |                                                      |                      |  |
|                                  |                                                                   |  |                                                                                                    |                                    | BAHIA                                                                                         | sua DIREC                                                                     | seu município                                        | sua escola           |  |
|                                  | Resultados Avalie Bahia                                           |  | 1. Proficiência Médi                                                                                            | a                                  | Estadual Municipal<br>475,24 445,4                                                            | Estadual Municipal<br>- 429,61                                                | Estadual Municipal<br>- 429,04                       | 449,26               |  |
|                                  |                                                                   |  |                                                                                                    | 2. Participação (número de alunos) |                                                                                               |                                                                               |                                                      |                      |  |
|                                  | Para accesar os renitados é necessário evaltar o logio<br>Unatrio |  |                                                                                                    | Previsto<br>Efetivo<br>Percentual  | Estadual     Manicipal       6.203     157.406       3.904     116.160       62,94%     73,8% | Estadual     Municipal       -     7.588       -     4.860       -     64,05% | Estadual Municipal<br>- 2.297<br>- 1.786<br>- 77,75% | 140<br>130<br>92,86% |  |
|                                  | (Accessor)                                                        |  | S. Evolução do Percentual de alunos por Padrão de Desempenho BARRA adção proteino mática por padrão de tempento |                                    |                                                                                               |                                                                               |                                                      |                      |  |

De posse dos resultados e das publicações, é recomendável organizar encontros com as unidades escolares para discussão e encaminhamento de intervenções que promovam aprendizagens dos professores e dos estudantes. Todo o esforço empreendido nesse processo, que envolveu tantos atores, precisa resultar em práticas significativas que impactem no processo do ensino e da aprendizagem.